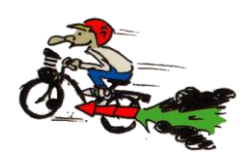

#### Comment poster un article sur Solex-competition.net ?

### 1- se connecter sur son compte (identifiant et mot de passe utilisés pour se connecter au forum)

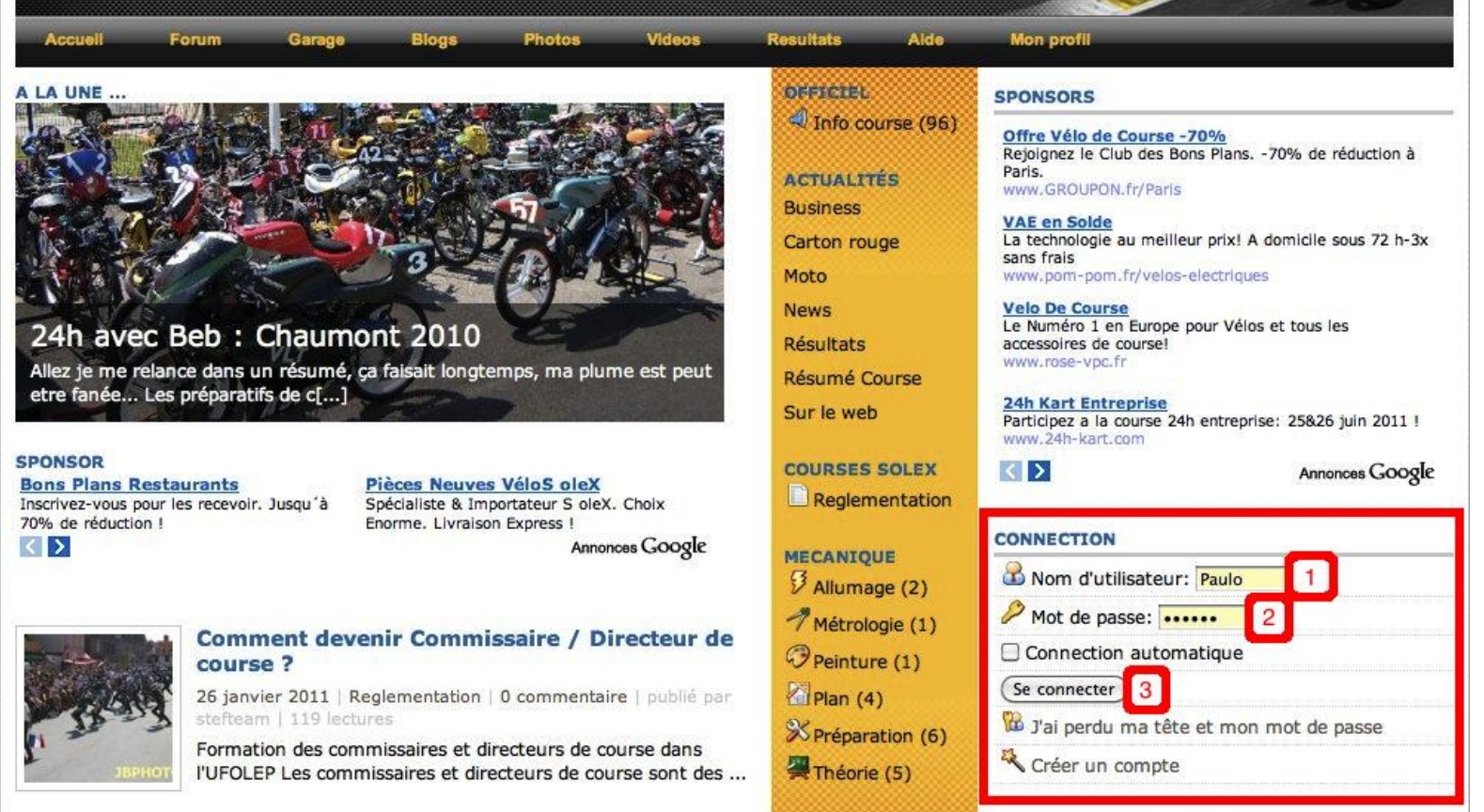

#### 2-cliquer sur « Admin. du site »

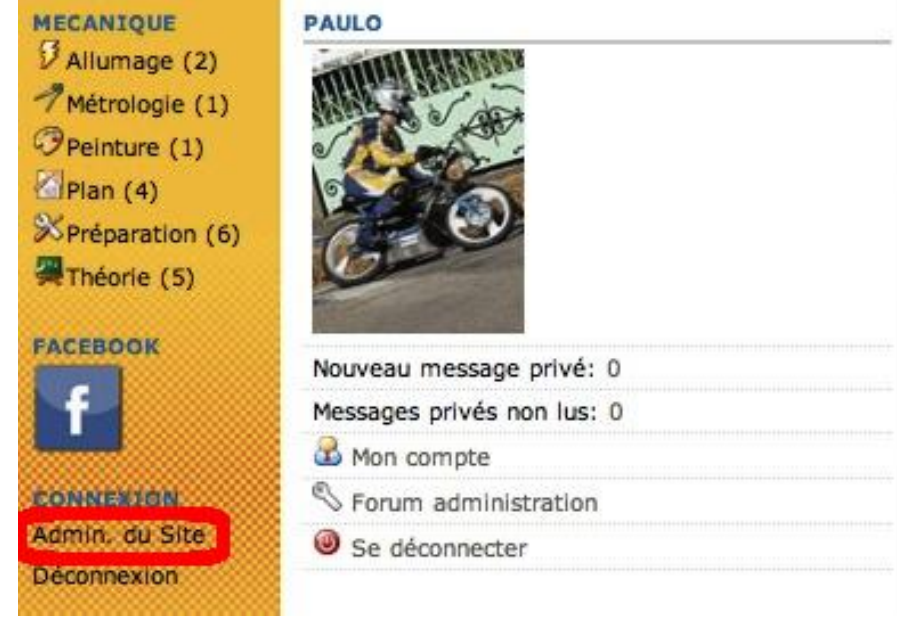

#### 3-Cliquer sur « ajouter un article »

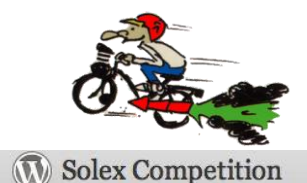

| Solex Comp                                                                                   | petition                                                                                                    |                                                                                                    |                                                                                                    | Nouvel article V Sa                                                    | alutations, Paulo !   Se dé | Sconnecter |
|----------------------------------------------------------------------------------------------|----------------------------------------------------------------------------------------------------|----------------------------------------------------------------------------------------------------|----------------------------------------------------------------------------------------------------|------------------------------------------------------------------------|-----------------------------|------------|
| Tableau de bord                                                                              |                                                                                                    | WordPress 3.0.5 est disponible ! Pensez à                                                                                   | faire la mise à jour.                                                                                                    |                                                                        | Options de l'écran 🔻        | Aide 🔻     |
| > Tableau de bord<br>Mises à jour                                                            | 🕋 Tableau de bord                                                                                                    |                                                                                                    |                                                                                                    |                                                                        |                             |            |
| *                                                                                            | Aujourd'hui                                                                                                    |                                                                                                    | Press-Minute                                                                                                    |                                                                        |                             |            |
| Articles V                                                                                   | Contenu                                                                                                    | Discussion                                                                                                    | Titre                                                                                                    |                                                                        |                             |            |
| Articles<br>Ajouter<br>Catégories<br>Mots-clefs<br>Icônes de catégorie<br>Dédias<br>de Liens | 234 Articles<br>1 Page<br>27 Catégories<br>157 Mots-clefs<br>Thème Carbon Skin avec 8 widgets<br>Vous utilisez WordPress 3.0.4. | 10 Commentaires<br>10 Approuvés<br>0 En attente<br>0 Indésirable<br>Changer de thème<br>Mettre à jour vers la version 3.0.5 | Envoyer/Insé<br>Contenu<br>Mots-<br>clefs<br>Enregistrer t                                                                                                    | rer 🔳 🔜 🎜 🔅                                                            | Publ                        |            |
| Pages                                                                                        |                                                                                                    | ()                                                                                                    | Benettleser                                                                                                    |                                                                        |                             |            |
| «                                                                                            | Commentaires récents<br>Par victor, sur Stickers du site #<br>Cool ;-)                                                          |                                                                                                    | Il n'y a pas de brouillon actuellement                                                                                                    |                                                                        |                             |            |
| Apparence                                                                                    |                                                                                                    |                                                                                                    |                                                                                                    |                                                                        |                             |            |
| 🖉 Extensions                                                                                 |                                                                                                    |                                                                                                    | Blog WordPress                                                                                                    |                                                                        |                             |            |
| 🐣 Utilisateurs                                                                               |                                                                                                    |                                                                                                    | WordPress Channel : WordPress 3.0.5 : nouvelle mise à jour de sécurité 8 février 2011<br>En attendant la prochaine mise à jour majeure de WordPress en 3.1, Automattic nous livre |                                                                        |                             | 2011       |
| TI Outils                                                                                    | Par stephane, sur Stickers du site #<br>Oui , après la fin de la mise à jour du site et avant la saison. Disons vers Mars.      | ivre                                                                                                    |                                                                                                    |                                                                        |                             |            |
| Réglages                                                                                     | :-)                                                                                                    |                                                                                                    | aujourd'hui une nouvelle<br>SeoMix » Wordpress : V                                                                                                    | mise à jour de sécurité qui fait pas<br>VordPress 3.0.5 8 février 2011 | ette vorcion 3.0.5 comice 2 | 1          |
|                                                                                              | Par nicorigine, sur Stickers du                                                                                                 | i site #                                                                                                    | failles importantes et am                                                                                                    | éliore la sécurité de manière génér                                    | ale.Commentez cet article ! | í (En      |

#### 4-Remplir votre titre, le corps de l'article, la catégorie de l'article

| Tablaau da bard                                            | WordPress 3.0.5 est disponible ! Pensez à faire la mise à jour.                                                                                                    |           | Options de l'écran 🔻 Aide                                                                                                    |
|------------------------------------------------------------|----------------------------------------------------------------------------------------------------|-----------|----------------------------------------------------------------------------------------------------|
| Articles                                                   | Ajouter nouvel article                                                                                                    |           |                                                                                                    |
| Articles                                                   | Saisissez le titre ici                                                                                                    |           | Publier                                                                                                    |
| Catégories<br>Vots-clefs<br>Icônes de catégorie            | Envoyer/Insérer  B Z ANC  E E E E O  C F O  C F O | suel HTML | Enregistrer brouillon       Prévisualiser         État : Brouillon Modifier       Visibilité : Public Modifier         Image: Public rout de suite Modifier       Image: Public rout de suite Modifier |
| <ul><li>Liens</li><li>Pages</li><li>Commentaires</li></ul> |                                                                                                    |           | Déplacer dans la Corbeille Publier                                                                                                    |
| Apparence                                                  |                                                                                                    |           | Toutes Les plus utilisées                                                                                                    |
| Extensions                                                 |                                                                                                    |           | Actualités     Business     Carton rouge                                                                                                    |
| ð Outils<br>1] Réglages                                    |                                                                                                    |           | into course<br>Moto<br>News<br>Résultats<br>Solex Origine<br>Sur le web                                                                                                    |

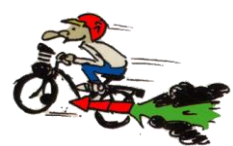

# 5-Choisir les mots clefs (importants pour le référencement) et l'auteur (vous en l'occurrence ^^)

|                                                                                                    | Uvidéo 🔽                                              |
|----------------------------------------------------------------------------------------------------|-------------------------------------------------------|
|                                                                                                    | + Ajouter une nouvelle categorie                      |
|                                                                                                    | Mots-clefs                                            |
|                                                                                                    | Ajouter un nouveau mot-clef (Ajouter)                 |
|                                                                                                    | Séparez les mots-clefs par des virgules               |
|                                                                                                    | <u>Choisir parmi les mots-clefs les plus utilisés</u> |
| Chemin :                                                                                                    |                                                       |
| Compteur de mots : 0                                                                                                    |                                                       |
|                                                                                                    |                                                       |
| Extrait                                                                                                    |                                                       |
|                                                                                                    |                                                       |
|                                                                                                    |                                                       |
| Les extraits sont des résumés facultatifs de vos articles, écrits à la main. Il se peut que votre thème s'en serve. En savoir plus (en anglais). |                                                       |
| Auteur                                                                                                    |                                                       |
| Paulo 🗘                                                                                                    |                                                       |
|                                                                                                    |                                                       |
| Envoyer des rétroliens                                                                                                    |                                                       |
| Envoyer un rétrolien vers :                                                                                                    |                                                       |
| (Sénarez les adresses web har des eshares)                                                                                                    |                                                       |
| Un rétrolien est une manière explicite de notifier les anciens systèmes de blog que vous avez fait un lien vers eux. Si vous faites un lien      |                                                       |
| vers des sites WordPress, ils seront notifiés automatiquement à l'aide des pings (en), sans que vous n'ayez rien à faire.                        |                                                       |

#### 6-Ajouter une photo dans l'article : cliquez sur l'icone

| Envoyer/Insérer 🔲 🕮 🕫 🏠            | Visuel | HTML |
|------------------------------------|--------|------|
| B / ₩ != != # # ■ ■ # ₩ ■ ■        |        |      |
| Format 👻 📃 🛕 👻 🖓 🎬 🖉 딁 Ω 🚎 🚎 🤭 💌 🎯 |        |      |
|                                    |        |      |
|                                    |        |      |
|                                    |        |      |
|                                    |        |      |
|                                    |        |      |
|                                    |        |      |
|                                    |        |      |
|                                    |        |      |
|                                    |        |      |
|                                    |        |      |
|                                    |        |      |
|                                    |        |      |
|                                    |        |      |

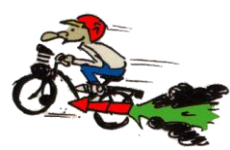

#### 7-Cliquer sur parcourir pour sélectionner le fichier (pdf,jpeg...)

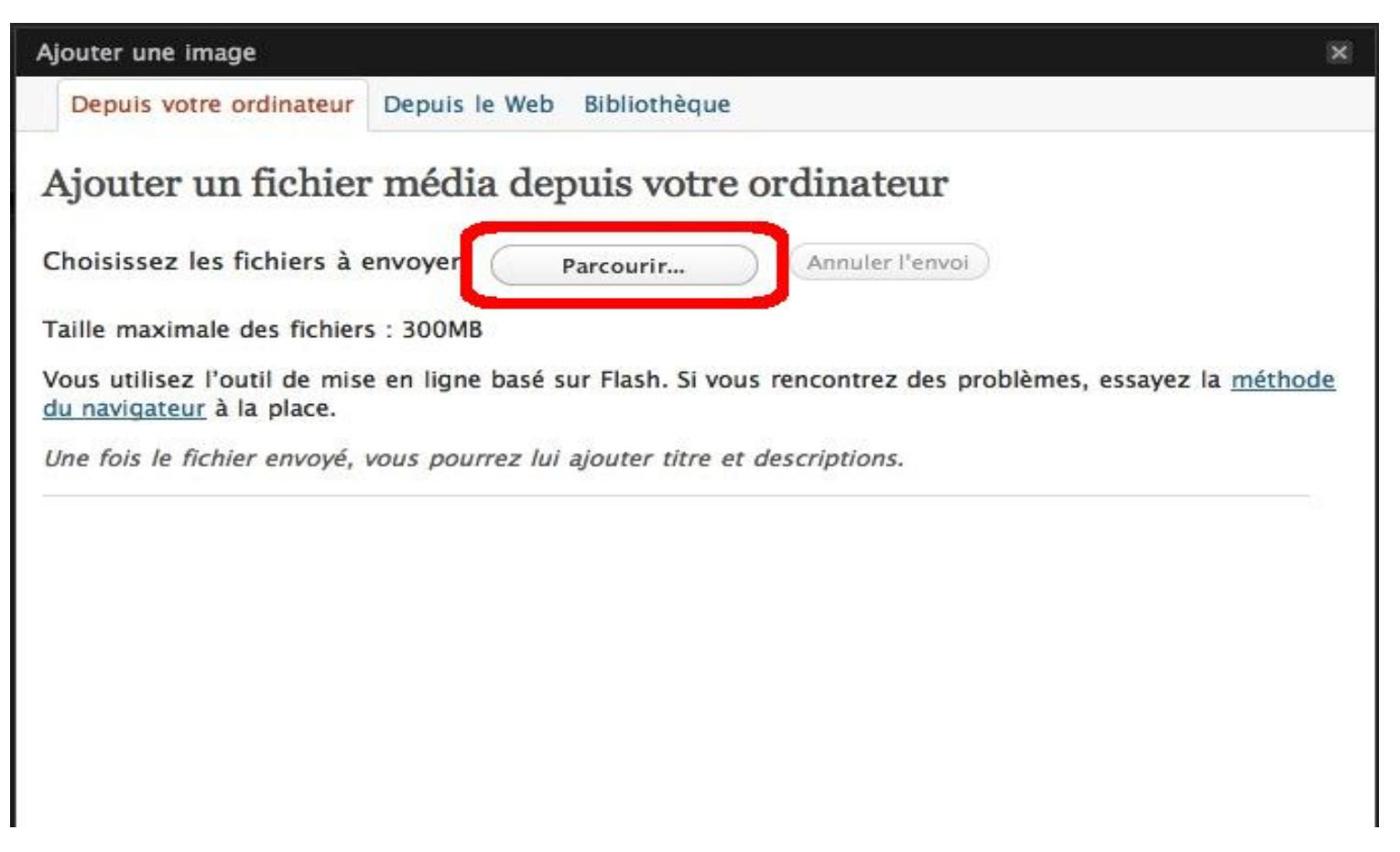

#### 8-Sélectionner le fichier et ouvrir

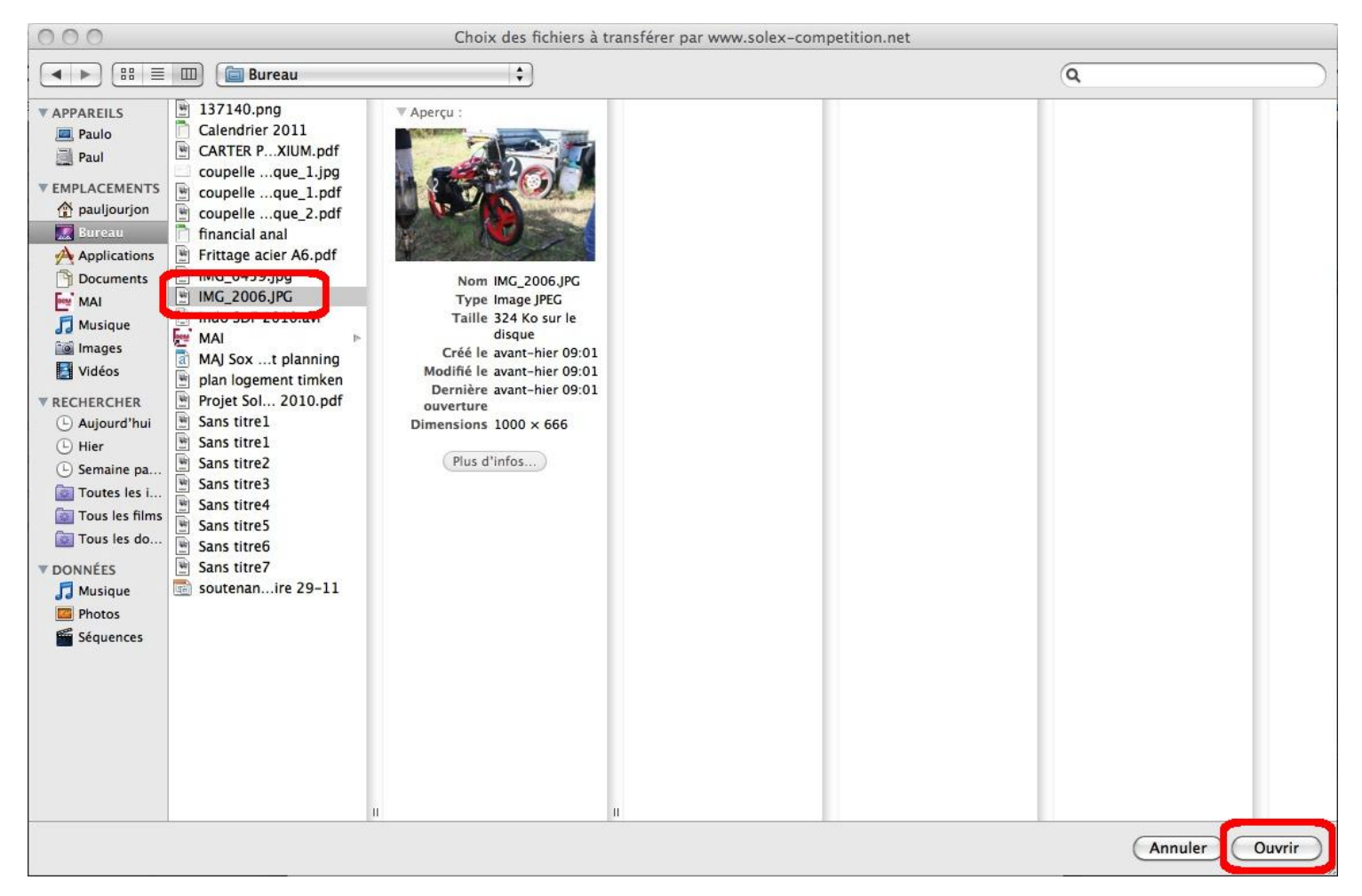

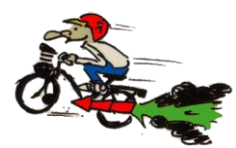

## 9-Ajouter une légende si nécessaire, choisir la mise en page, la taille et enfin insérer dans l'article

| Ajouter une image |                                                                                                    | × |
|-------------------|----------------------------------------------------------------------------------------------------|---|
| Modifier l'image  | Nom du fichier : IMG_2006.jpg<br>Type du fichier : image/jpeg<br>Date de mise en ligne : 8 février 2011<br>Tailles : 1000 × 666                                          | _ |
| Titre             | * IMG_2006                                                                                                    |   |
| Texte alternatif  | Texte alternatif de l'image, exemple : « La Joconde »                                                                                                    | 2 |
| Description       |                                                                                                    |   |
| Cible du lien     | //         http://www.solex-competition.net/?attachment_id=1326         Aucun       Adresse web du fichier         Adresse web du fichier       Adresse web de l'article |   |
| Alignement        | Saisissez une adresse web ou cliquez sur l'un des préréglages ci-dessus                                                                                                  |   |
| Taille            | <ul> <li>○ Miniature<br/>(150 × 150)</li> <li>○ Moyenne<br/>(300 × 199)</li> <li>○ Large<br/>originale<br/>(1000 × 666)</li> </ul>                                       | 2 |
|                   | Insérer dans l'article Supprimer                                                                                                    |   |

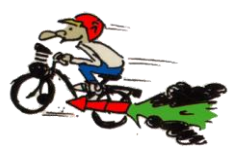

#### 10-Et voilà, la photo est insérée. L'alignement peut être modifié.

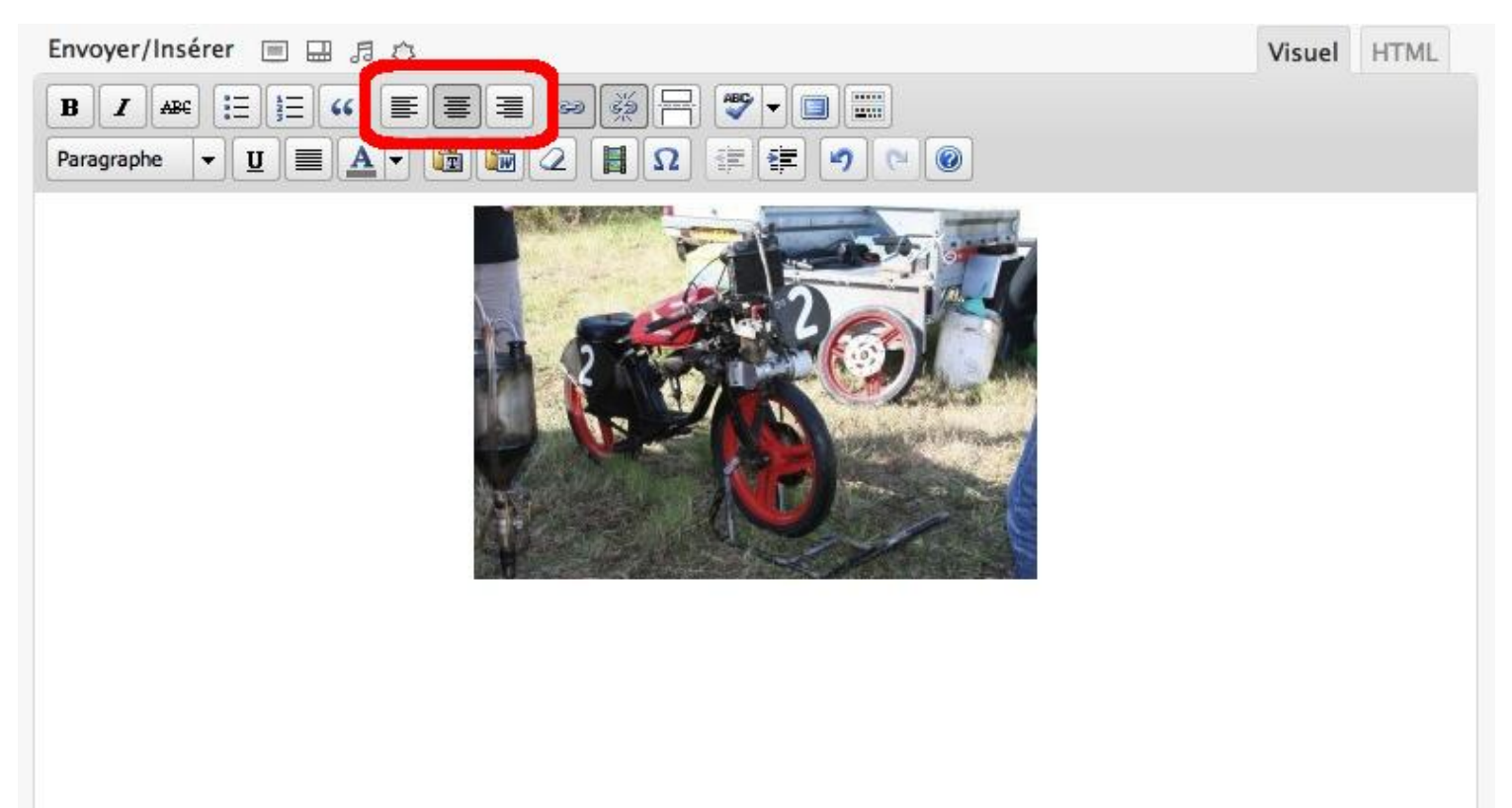

#### A vos claviers !!!